To print your membership, please be sure you are logged into <u>www.napnap.org</u> then click on my account.

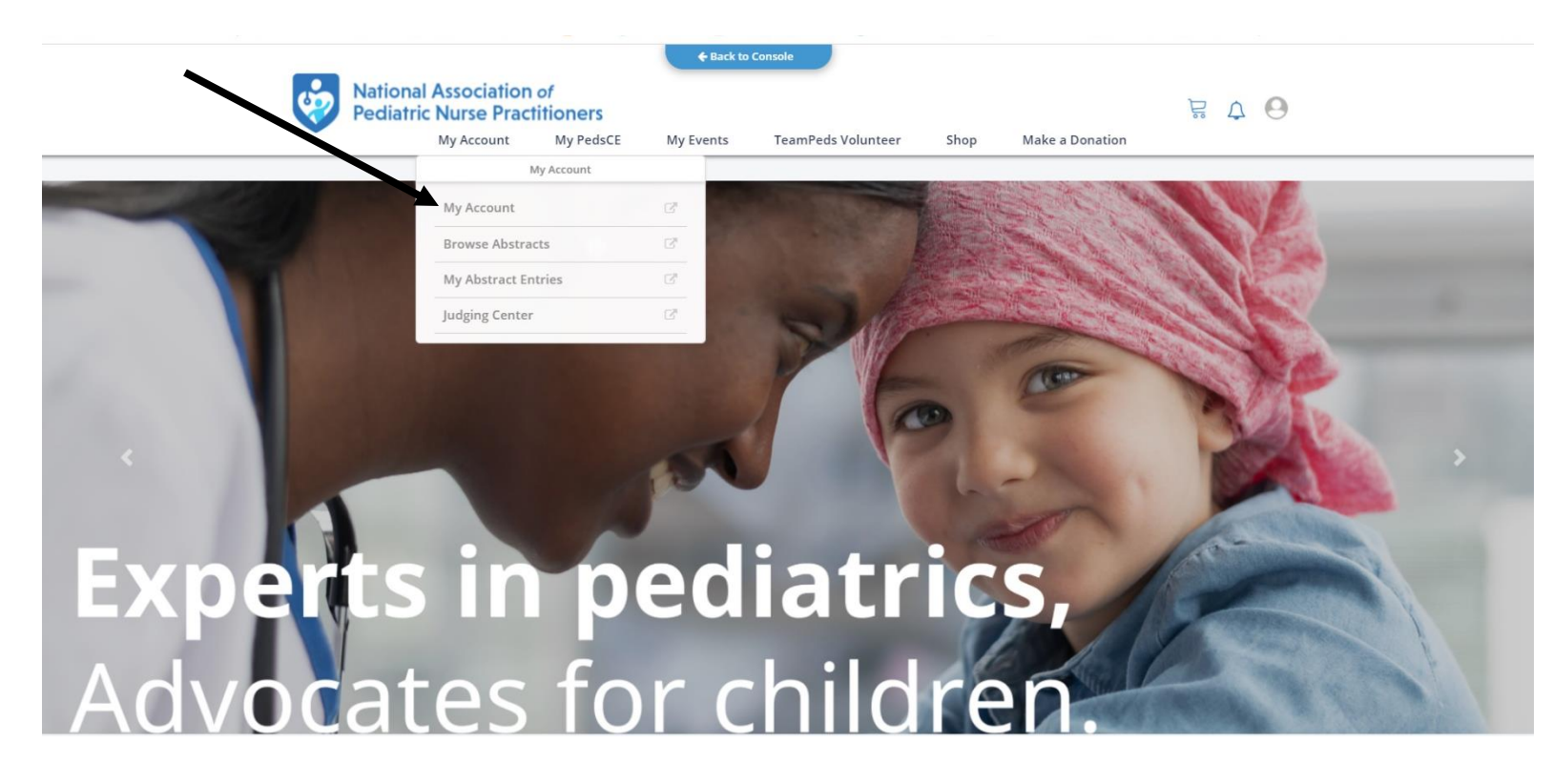

Click on Membership, then NAPNAP

| National A<br>Pediatric N | ssociation of<br>lurse Practitioners<br>ly Account My PedsCE | My Events TeamPeds Vo | lunteer Shop Make a Donation    |
|---------------------------|--------------------------------------------------------------|-----------------------|---------------------------------|
|                           |                                                              |                       |                                 |
|                           | My Info                                                      | Membership            | My Account                      |
|                           | My Membersh                                                  | nip                   | ~                               |
|                           | NAPNAP<br>NAPNAP Prefer                                      | red Retiree           |                                 |
|                           |                                                              |                       | Active<br>Expires on 05/30/2022 |
|                           |                                                              | Chapter(s)            | Renew                           |

Scroll to the bottom of page and click "Download my Membership Card"

| My Account | My PedsCE                     | My Events            | TeamPeds Volunteer | Shop     | Make a Donation |  |
|------------|-------------------------------|----------------------|--------------------|----------|-----------------|--|
|            |                               | Preferred<br>Retiree |                    | We<br>Ne | stern<br>w York |  |
|            | Receives Member<br>Benefits?: | True                 | Sections           | We       | stern           |  |
|            | Is Inherited?:                | false                |                    |          |                 |  |
|            |                               |                      |                    |          | Ø               |  |
|            | Referred By                   |                      |                    |          |                 |  |
|            | Payment Method: No            | o Saved Payment l    | Method             |          |                 |  |
|            | Membership                    | Tasks                |                    |          |                 |  |
|            | Update Contact Inf            | D                    |                    |          |                 |  |
|            | Change My Section             | (s)                  |                    |          |                 |  |
|            |                               |                      |                    |          |                 |  |
|            | View Account Histo            | ry                   |                    |          |                 |  |